## HOLDEK SPORT

#### ОФОРМЛЕНИЕ ПЕРЕНОСА МАТЧА КЛУБАМИ МЕЖДУ СОБОЙ

Клубы могут оформить перенос матча в календаре на сайте, не обращаясь к организатору соревнований, согласовав между собой в личном кабинете новые сроки проведения игры. При этом, оба клуба и организатор получат уведомление на электронную почту с официальным постановлением о переносе.

Порядок оформления переноса следующий:

- Один из клубов создает запрос на перенос матча
- Второй клуб согласовывает этот запрос.
- Матч автоматически переносится в календаре. Клубам, организатору и судьям приходит письмо на электронную почту.

В некоторых случаях, при выборе новой даты матча, появится сообщение о том, что до этой даты осталось меньше «N» дней (число N задается организатором). Это означает, что на такую дату невозможен перенос только по обоюдному согласию клубов. В таком случае, для переноса матча, обратитесь к организатору соревнований.

Этот период задается для того, чтобы организатор и официальные лица матча могли быть заранее уведомлены об изменении даты игры.

На странице **«Игры» - «Переносы матчей»** личного кабинета клубы могут просматривать историю переносов текущего сезона, скачивать документы для уже согласованных, а также работать с еще не согласованными (отслеживать статус, менять даты, согласовывать или отклонять перенос).

Обо всех шагах в процессе работы над переносом, клубам приходит уведомление на электронную почту. Тем не менее, возможны ситуации, когда почтовый сервер получателя не принимает сообщение или помещает его в папку «Спам». Поэтому клубы также могут видеть в своем личном кабинете количество переносов, которые еще не согласованы сторонами:

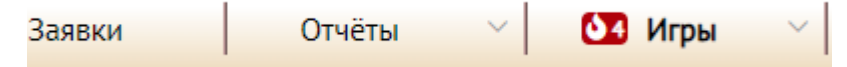

В инструкции клубы будем называть условно:

- Клуб-инициатор тот, кто создал запрос на перенос игры.
- Второй клуб тот, кто должен его подтвердить.

Содержание:

- 1. Переносы в работе
- 2. Действия одного из клубов инициатора переноса. Создание запроса.
- 3. Действия второго клуба.

## Переносы в работе

На странице «Переносы в работе» (открывается по умолчанию при открытии меню «Игры» - «Переносы матчей») будет отображаться текущий статус созданных Вами запросов.

| сорт. и фильтр |             | 🕅 Скрыть архив 🔿                             | ив ^ ) Э́ Доп.столбцы                                                 |                    | 154 🗸 0 |                            | C                    | 🛱 Печать 🚺 В Excel |                  |
|----------------|-------------|----------------------------------------------|-----------------------------------------------------------------------|--------------------|---------|----------------------------|----------------------|--------------------|------------------|
| № \$           | Старая дата | Команда А 🗘                                  | Команда Б 🗘                                                           | Перенос<br>на дату | Время   | Перенос на<br>неопред.срок | Статус               | Документ 💲         | Удалить<br>Эсо Ф |
|                | T           | <b>T v</b>                                   | <b>T</b> ~                                                            | T                  |         | <b>T</b> •                 | <b>T</b> ~           | <b>T v</b>         | <b>T</b> •       |
| 43             | 2022-09-17  | Металлург (2004) Магнитогорск                | Автомобилист-Спартаковец (2004) Екатеринбург                          |                    |         |                            | Ожидает согласования |                    | 🗆 Удл            |
| 44             | 2022-09-18  | Металлург (2004) Магнитогорск                | Автомобилист-Спартаковец (2004) Екатеринбург                          |                    |         |                            | Ожидает согласования |                    | 🗆 Удл            |
| 31             | 2022-08-27  | Автомобилист-Спартаковец (2004) Екатеринбург | Металлург (2004) Магнитогорск                                         | 2022-08-24         |         |                            | Ожидает согласования |                    | 🗆 Удл            |
| 32             | 2022-08-28  | Автомобилист-Спартаковец (2004) Екатеринбург | юбилист-Спартаковец (2004) Екатеринбург Металлург (2004) Магнитогорск |                    |         |                            | Ожидает согласования |                    | 🗆 Удл            |
| 219            | 2022-04-23  | Факел (2010) Екатеринбург                    | Автомобилист-Спартаковец-2 (2010) Екатеринбург                        | 2022-04-27         |         | Согласовано                |                      | Скачать            |                  |
| 220            | 2022-04-24  | Факел (2010) Екатеринбург                    | Автомобилист-Спартаковец-2 (2010) Екатеринбург                        | 2022-04-28         |         |                            | Согласовано          | <u>Скачать</u>     |                  |
| 194            | 2022-04-16  | Автомобилист-Спартаковец (2004) Екатеринбург | юбилист-Спартаковец (2004) Екатеринбург Металлург (2004) Магнитогорск |                    |         |                            | Согласовано          | Скачать            |                  |

- Можно посмотреть историю переносов, нажав на кнопку «Показать архив».
- Если нажать кнопку «Доп.столбцы» над таблицей, отобразятся столбцы с дополнительной информацией (время создания и согласования переноса; пользователь, создавший и согласовавший перенос; инициатор переноса; телефон и почта обеих сторон)
- В строке каждого согласованного переноса будет ссылка «Скачать», нажав на которую, Вы сможете загрузить официальное постановление организатора.
- Статусы переносов:
  - Ожидает согласования запрос создан, второму клубу необходимо согласовать его (поставить статус «Согласовано»).
  - Предложена другая дата второй клуб изменил дату переноса, Инициатору необходимо эту дату подтвердить в личном кабинете (поставить статус «Другая дата одобрена»).
  - Другая дата одобрена Инициатор одобрил измененную вторым клубом дату.
    Второму клубу необходимо согласовать перенос (поставить статус «Согласовано»).
  - Согласовано перенос согласован обеими сторонами, дата матча в календаре изменена.
  - о Отклонено Второй клуб отклонил запрос на перенос.

Статусы переносов меняются путем выбора нужного значения из выпадающего списка в столбце «Статус» таблицы.

| Статус             | ŧ  |
|--------------------|----|
| <b>T</b> ~         | ]  |
| Ожидает согласован | •~ |
| Ожидает согласован | ия |
| Согласовано        |    |
| Отклонено          | _  |

Для применения изменений необходимо нажать кнопку Сохранить под таблицей.

### Действия одного из клубов - инициатора переноса

- 1. Авторизоваться в личном кабинете на сайте организатора соревнований (ссылка «Личный кабинет», «Служебный вход» и т.д.)
- 2. Перейти в раздел меню «Игры» «Переносы матчей»

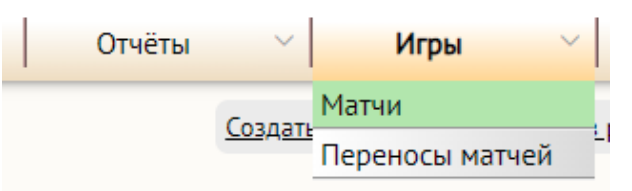

3. Вверху страницы есть ссылки «Создать перенос» и «Переносы в работе». Нажмите «**Создать перенос**»

| ~     | Заявки | Отчёты        | ∨ Игры             |               | ~   |
|-------|--------|---------------|--------------------|---------------|-----|
|       |        | <u>_</u>      | здать перенос Пере | носы в работе |     |
|       |        | Созда         | анные перено       | сы в работе   |     |
| ильтр | شc     | крыть архив 🔿 | >> Доп.с           | толбцы        | 150 |

4. В открывшемся окне воспользоваться фильтром, чтобы найти нужные матчи. Можно, например, указать обе играющие команды, чтобы вывести все матчи между ними, или указать только одну команду, тогда выведутся все матчи с ее участием в соревновании.

|               | Создать перенос Переносы в работе                                                                                                    |
|---------------|----------------------------------------------------------------------------------------------------|
| Поиск ма      | тча для создания запроса на пер                                                                                                    |
| Сезон:        | 2021/2022 🗸                                                                                                    |
| Соревнование: | Все соревнования 🗸                                                                                                    |
| Группа:       | Все группы 💌                                                                                                    |
| Возраст:      | Все возрасты                                                                                                    |
| Команды:      | Автомобилист-Спартак<br>Металлург (2004) (Маг<br>Если выбрать только одну команду, тогда будут<br>показаны все матчи с её участием<br><u>Сбросить команды</u> |
| Даты:         | с 2022-07-18 по 2022-07-24<br>Текущая неделя 👻<br>🗹 Игнорировать даты                                                                                         |
| Сортировка по | Дате 👻                                                                                                    |
| Q найти       |                                                                                                    |

Если искомый матч не выдается системой после поиска, то причины могут быть следующие:

- а. Вероятно, на него уже создан запрос на перенос, который еще не согласован. В таком случае, ищите его на странице «Переносы в работе»;
- b. До начала матча осталось слишком мало дней для создания переноса. В таком случае, обратитесь к организатору соревнований.
- 5. После поиска, появится таблица со списком матчей. Можно создать запрос на перенос сразу нескольких игр. В строках с играми, которые Вы хотите перенести, выберите один из вариантов:
  - а. Кликните мышкой в текстовом поле в столбце «Перенести на дату», откроется календарь, в нём выберите новую дату матча. В соседнем столбце выберите время, если оно уже известно (если нет, оставьте пустым)

| Дата матча 🗧                                         | Команда А 🗘                                    | Команда Б 🗘                                    | Пере | нести н | а дату  | ≁ Bpe   | мя <mark>П</mark><br>не | еренесті<br>еопред.с | ина<br>срок ≑ |         |
|------------------------------------------------------|------------------------------------------------|------------------------------------------------|------|---------|---------|---------|-------------------------|----------------------|---------------|---------|
| T                                                    | T                                              | T                                              | T    |         |         |         |                         | T                    | ~             |         |
| 2022-08-27                                           | Автомобилист-Спартаковец (2004) (Екатеринбург) | Металлург (2004) (Магнитогорск)                | (    |         |         |         |                         | 0                    |               |         |
| 2022-08-28                                           | Автомобилист-Спартаковец (2004) (Екатеринбург) | Металлург (2004) (Магнитогорск)                |      | • •     |         | Июль    | - 20                    | 022-                 |               | •       |
| 2022-09-17                                           | Металлург (2004) (Магнитогорск)                | Автомобилист-Спартаковец (2004) (Екатеринбург) |      | Пн      | Вт      | Ср      | Чт                      | Пт                   | C6            | Bc      |
| 2022-09-18                                           | Металлург (2004) (Магнитогорск)                | Автомобилист-Спартаковец (2004) (Екатеринбург) |      | 4       | 28<br>5 | 29<br>6 | 30                      | 8                    | 2             | 3<br>10 |
|                                                      | Автомобилист-Спартаковец (2004) (Екатеринбург) | Металлург (2004) (Магнитогорск)                |      | 11      | 12      | 13      | 14                      | 15                   | 16            | 17      |
| Автомобилист-Спартаковец (2004) (Екатеринбург) Метал |                                                | Металлург (2004) (Магнитогорск)                |      | 18      | 19      | 20      | 21                      | 22                   | 23            | 24      |
|                                                      |                                                |                                                |      | 25      | 26      | 27      | 28                      | 29                   | 30            | 31      |

### b. Или щелкните по переключателю в столбце «Перенести на неопределённый срок»

| Команда Б 🗘                     | Перенести на дату 🔺 | Время | Перенести на<br>неопред.срок |
|---------------------------------|---------------------|-------|------------------------------|
| T                               | T                   |       | <b>T</b> •                   |
| (Магнитогорск)                  |                     |       |                              |
| (Магнитогорск)                  |                     |       |                              |
| артаковец (2004) (Екатеринбург) |                     |       |                              |

- 6. Возможные препятствия для создания переноса (будут отображены ошибки):
  - а. До новой даты матча осталось меньше «N» дней. Обратитесь к организатору.
  - b. На дату, которую Вы выбираете уже запланирован матч у одной из команд (или обеих). Вы можете создать такой запрос, но он не сможет быть согласован, пока пересекающиеся игры также не будут перенесены.
  - с. Нет переключателя «На неопределенный срок». Это значит, что до начала матча осталось слишком мало дней (та же причина, что и в пункте «а»). Обратитесь к организатору.
- 7. После выбора новых дат матчей, нажмите кнопку
- 8. В случае успешного создания запроса, он отобразится у Вас на странице «Переносы в работе». Клубам, которые являются Вашими соперниками по данным матчам, придет уведомление на электронную почту о необходимости подтверждения переноса.

Далее Вы работаете на странице «Переносы в работе».

- Можете изменить дату переноса, тогда Второму клубу придет об этом уведомление на почту.
- Если Второй клуб поменял дату, Вам поступит уведомление на почту, о том, что ее необходимо одобрить (поставить статус «Другая дата одобрена»)
- Можете удалить перенос, который еще не согласован (галочка в столбце «Удалить»).

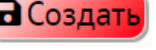

в Создать под таблицей.

# Действия второго клуба

- 1. **Авторизоваться** в личном кабинете на сайте организатора соревнований (ссылка «Личный кабинет», «Служебный вход» и т.д.)
- 2. Перейти в раздел меню «Игры» «Переносы матчей»
- 3. В строке с нужной игрой, в зависимости от текущего статуса, Вы можете:
  - а. Изменить дату переноса (или поставить переключатель «на неопределенный срок»). После сохранения, статус автоматически поменяется на «Предложена другая дата» (даже если Вы выбрали Согласовано или Отклонено). Клубу-инициатору придет уведомление, ему нужно будет одобрить эту дату, прежде чем Вы сможете согласовать перенос.
  - b. Изменить статус на «Согласовано». В таком случае дата игры в календаре поменяется, обоим клубам и организатору поступит уведомление о переносе с документом.
  - с. Изменить статус на «Отклонено». Запрос уйдет в архив, никаких изменений в календаре не произойдет. Клубам поступит уведомление об изменении статуса.